## Administrator Training

Amazon Business for the State of Hawaii • 12/10/2024 Matt DeWolf – Sr Account Executive matdewol@amazon.com

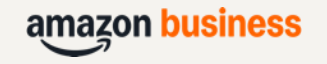

## Agenda

- Your Account Structure
- Business Settings
- Managing Your Groups
  - User Management
  - Guided Buying & Approvals
- Business Analytics
- Support & Resources

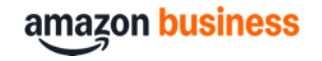

## **Account Structure**

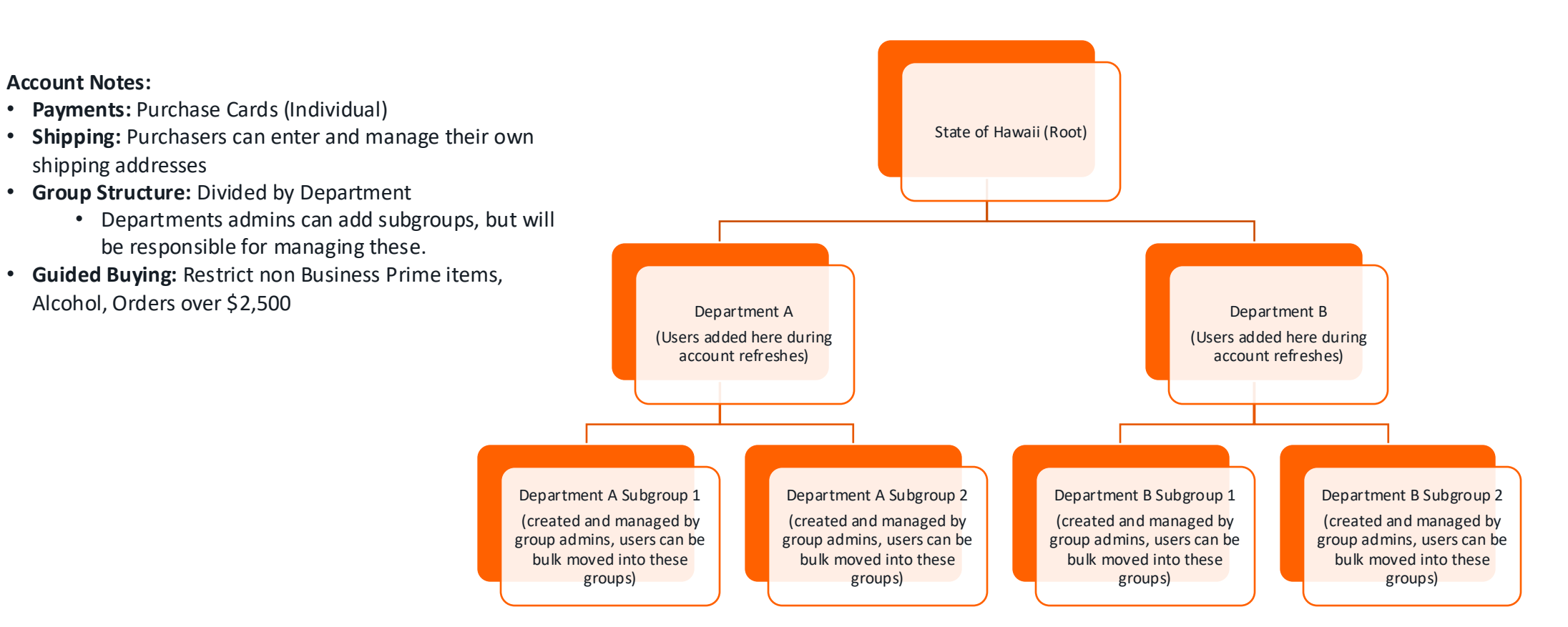

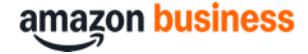

## **Business Settings**

Amazon Business Administrators can manage users, create buying policies and approvals, and more within the "Business Settings" page.

- 1. Hover over "Hello [Your Name]"
- 2. Click "Business Settings"

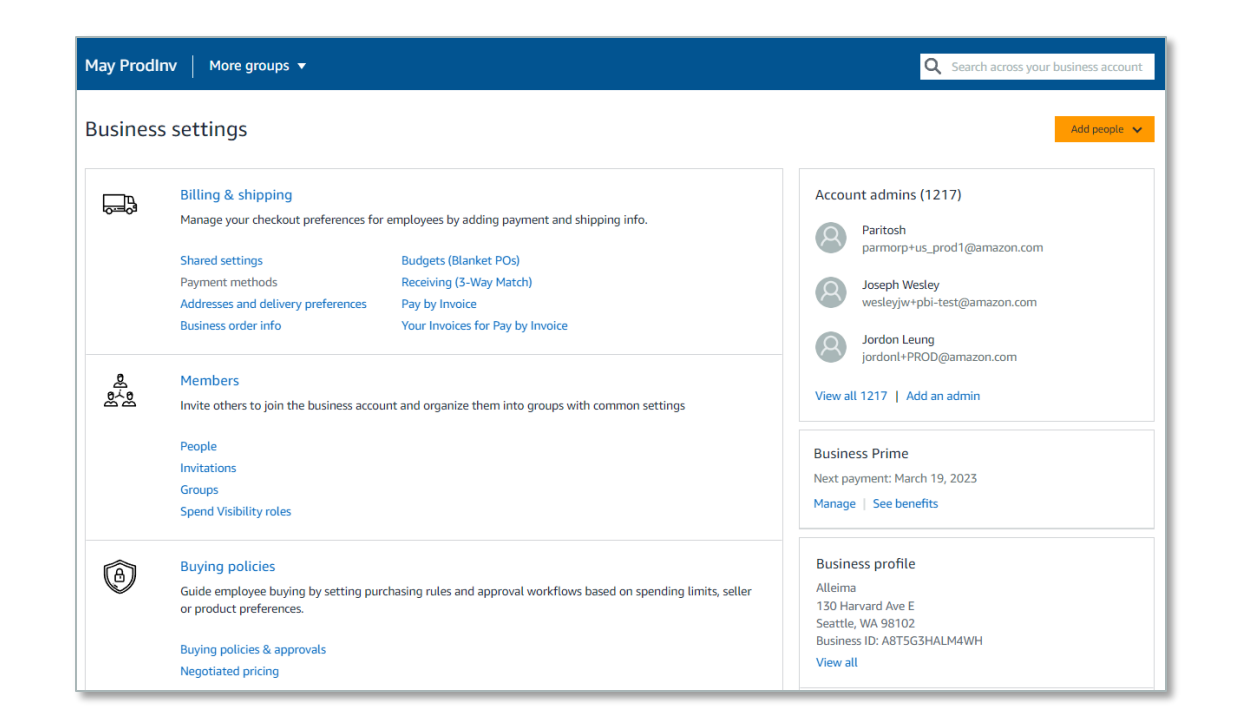

## Do's and Don'ts of Group Management

#### Do

- Manage Users (invite, assign roles, move, deactivate)
- Add Guided Buying and Approval Workflows
- 3. Adjust your checkout fields

#### Don't

- 1. Change Payment settings
- 2. Create more subgroups than you can manage
- Remove users from business account (deactivate instead)

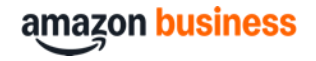

## User Management

- <u>Members Section Overview Short Video</u>
- User Roles and Permissions Short Video
- Adding and Removing Users Short Video
- Bulk User Management Guide
- <u>Registration Short Video</u>

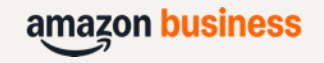

## **Inviting New Purchasers**

Hover over the "Hello, [Name]" menu and click "Add People". Click "More Groups" to switch to the group the new user should belong to. Enter up to 12 email addresses in the open field, select a role, and click "Invite People".

| y's Deals | Add People $\bigoplus_{i=1}^{EN} $  | Hello, Amazon<br>Account for State of Colorado 🗙 Lists 👻 | 🗮 All Business Gift Guide Buy Again | Simplify Your Reporting Today's De | als Add  | Add people to C                                      | ïty                                                             |
|-----------|-------------------------------------|----------------------------------------------------------|-------------------------------------|------------------------------------|----------|------------------------------------------------------|-----------------------------------------------------------------|
|           | Manage Your Business                | Your Account                                             | State of Colorado                   | More groups                        |          | Invite by email Upload a sprea                       | adsheet Share an invite link                                    |
| id        | Buying Policies & Approvals         | Switch Accounts                                          |                                     |                                    |          | Enter their email addre                              | esses                                                           |
| c         | Billing & Shipping                  | Sign Out                                                 |                                     | Search for group                   |          |                                                      |                                                                 |
| 3         | Members<br>Tax Exemption & Licenses |                                                          | Back to State of Colorado           | State of Colorado                  |          | Assign their roles                                   |                                                                 |
|           | System Integrations                 | Your Account                                             |                                     |                                    |          | Role                                                 | Able to                                                         |
|           | Quick Actions                       | Your Orders                                              | Add people                          | COVID-19 Response (P-Card)         | ora      | Buyer (requisitioner)                                | Place orders or request order approvals.                        |
|           | Add People                          | Business Settings<br>Amazon Business Card                |                                     | COVID-19 Response (PO)             |          | Admin                                                | Manage people and approvals. Perform<br>Finance and Tech roles. |
|           | Manage Budgets                      | Business Prime                                           | Invite by email Uplo                | City                               | te link  | Tech                                                 | Set up system integrations.                                     |
|           | Set Spending Limits                 | Business Analytics                                       |                                     | County                             |          | Finance                                              | Access order history, invoices, and credit                      |
|           | Track Receiving for 3WM             | Manage Subscribe & Save                                  | Enter their email                   | Executive                          |          |                                                      | notes.                                                          |
| ecial     | Simplify Your Reporting             | Bulk Ordering<br>Your Interactions e i                   |                                     | Judicial                           | $\vdash$ | Tip - You can change people and rol<br>Invite people | les at any time on the People page.                             |

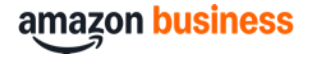

## **User Roles**

| Role                  | Able to                                                         |
|-----------------------|-----------------------------------------------------------------|
| Buyer (requisitioner) | Place orders or request order approvals.                        |
| Admin                 | Manage people and approvals. Perform<br>Finance and Tech roles. |
| Tech                  | Set up system integrations.                                     |
| Finance               | Access order history, invoices, and credit notes.               |

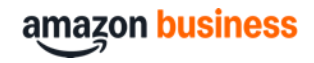

### **Changing User Roles**

- 1. Hover over the "Hello, [Name]" Menu and click "Business Settings"
- Use the admin search bar to search by name or email of the user and select the correct result
- On the user's profile page, click the "Actions" dropdown next to the appropriate group
- 4. Click "Change roles"

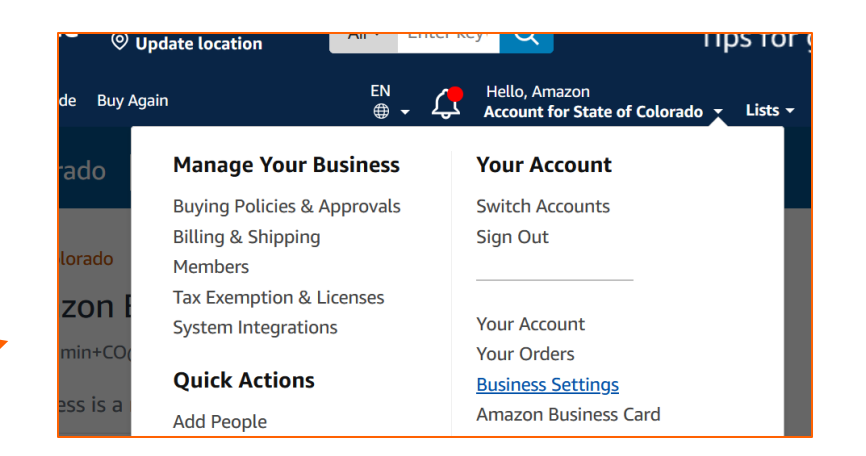

State of Hawaii

Displaying 1 of 1

Administrator

| Hello, AB               | of Hawaii 👻 Lists 👻 Business     | Prime - V           |
|-------------------------|----------------------------------|---------------------|
|                         | <b>Q</b> Search across your busi | iness account       |
| Back to State of Hawaii |                                  | Remove from busines |
| abps-admin+HI_S/        | AE@amazon.com                    |                     |

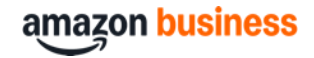

Actions A

Update roles

Remove from group

### Moving Users from One Group to Another

- 1. Invite them to join the new group
  - 1. Always add to a new group before you remove from a legacy group.
  - 2. This will instantly add them to the group (no invitation will be sent).
- 2. Use the Admin search bar to find the user's profile page by name or email.
- In the "Actions" dropdown next to the legacy group, click "Remove from group"

| s Deals | Add People                                             | EN<br>⊕ ◄ | Ĺ, | Hello, Amazon<br>Account for State of Colorado               | Lists - |
|---------|--------------------------------------------------------|-----------|----|--------------------------------------------------------------|---------|
|         | Manage Your Busi                                       | ness      |    | Your Account                                                 |         |
| d<br>S  | Buying Policies & App<br>Billing & Shipping<br>Members | rovals    |    | Switch Accounts<br>Sign Out                                  |         |
|         | Tax Exemption & Licer<br>System Integrations           | ises      |    | Your Account                                                 |         |
|         | Quick Actions                                          |           |    | Your Orders<br>Business Settings                             |         |
|         | Add People<br>Manage Budgets<br>Set Spending Limits    |           |    | Amazon Business Card<br>Business Prime<br>Business Analytics |         |
| L       | Track Receiving for 3V<br>Simplify Your Reportin       | VM<br>ng  |    | Manage Subscribe & Save<br>Bulk Ordering                     |         |
| cial    |                                                        |           |    | Your Interactions                                            | e       |

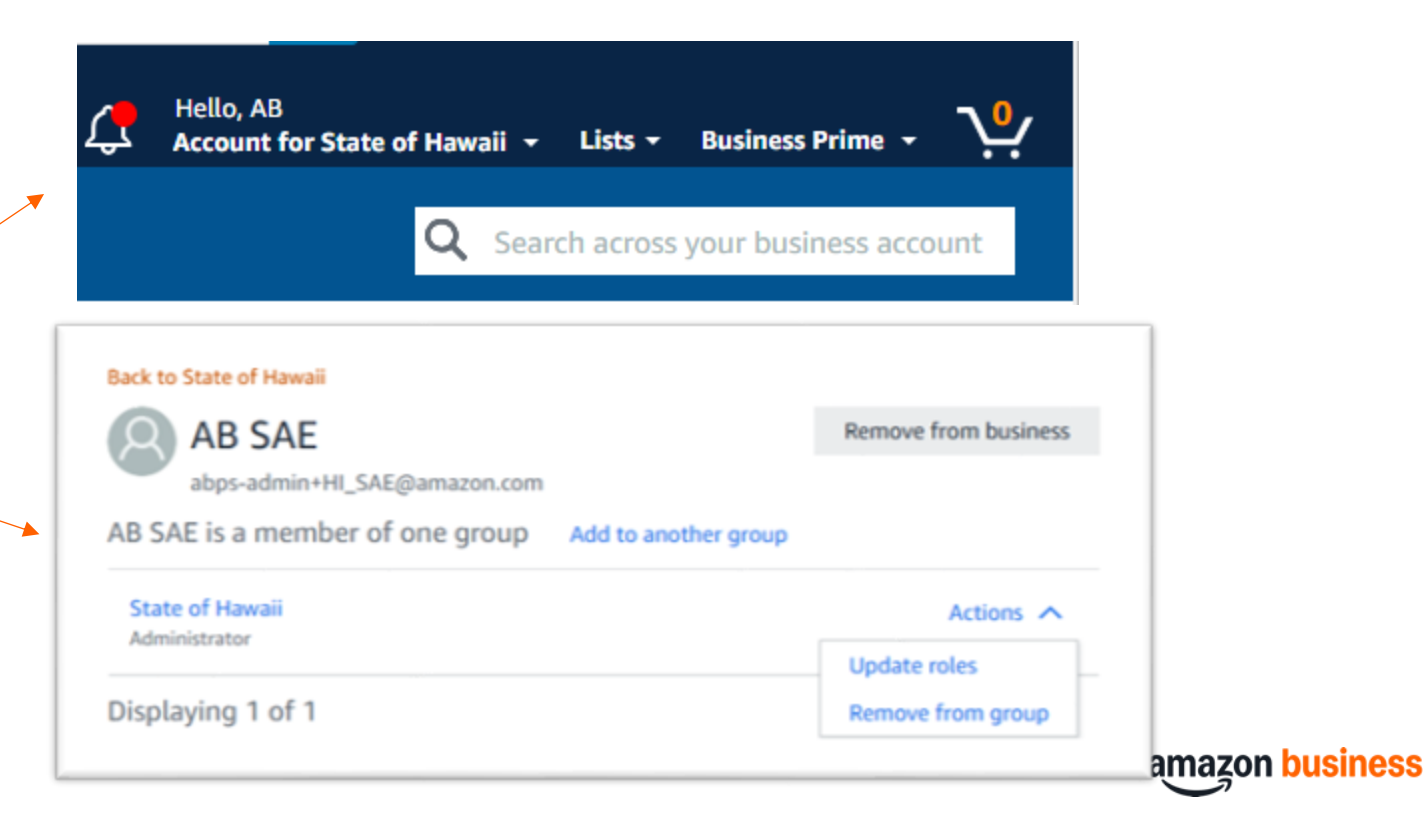

### User Management from the "Members" Section

- 1. People: Find a full list of people on that group
- 2. Invitations: Find a list of outstanding invitations
- 3. Groups: Find a list of subgroups under your group

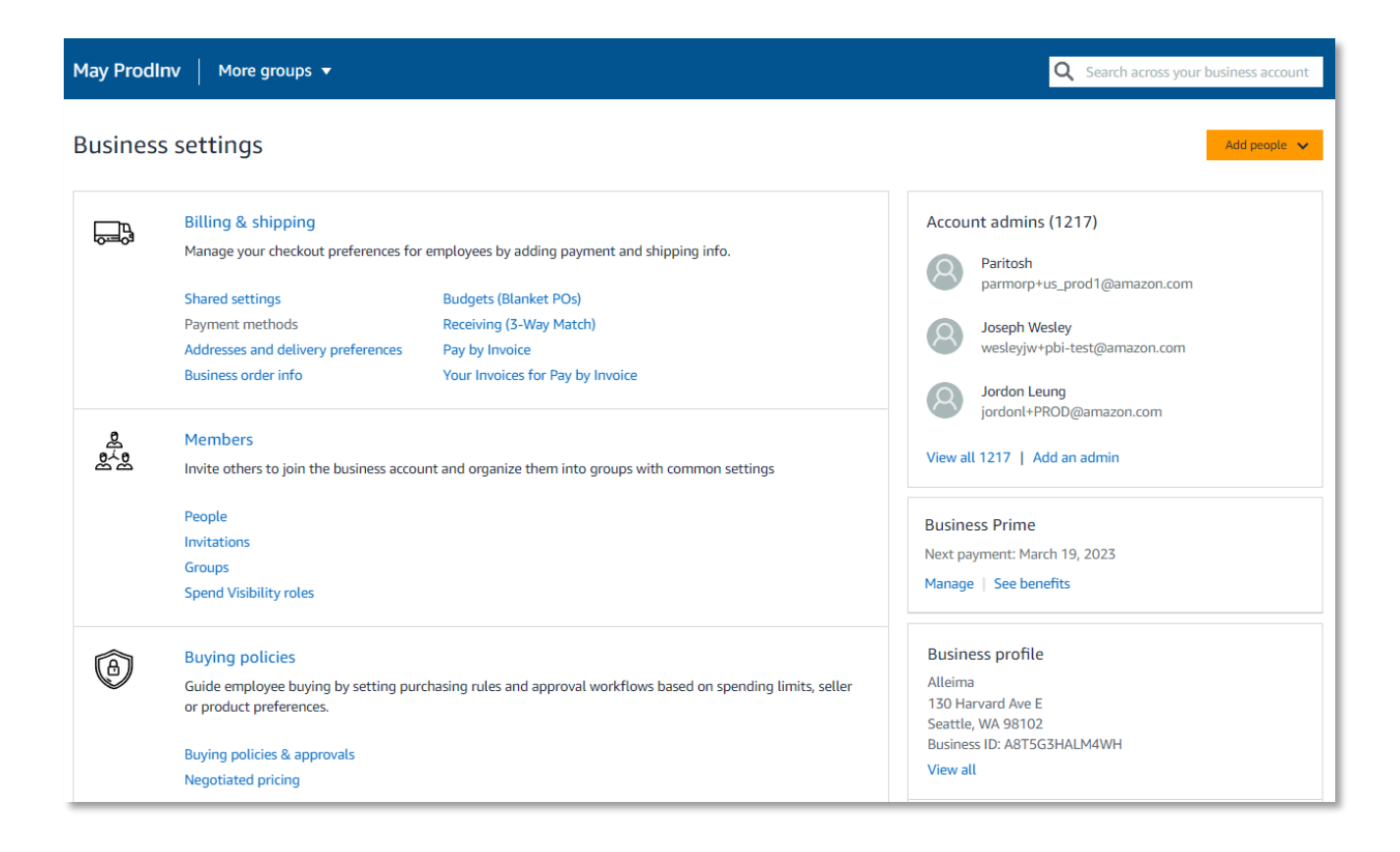

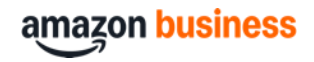

### **Inviting Purchasers in Bulk to Multiple Groups**

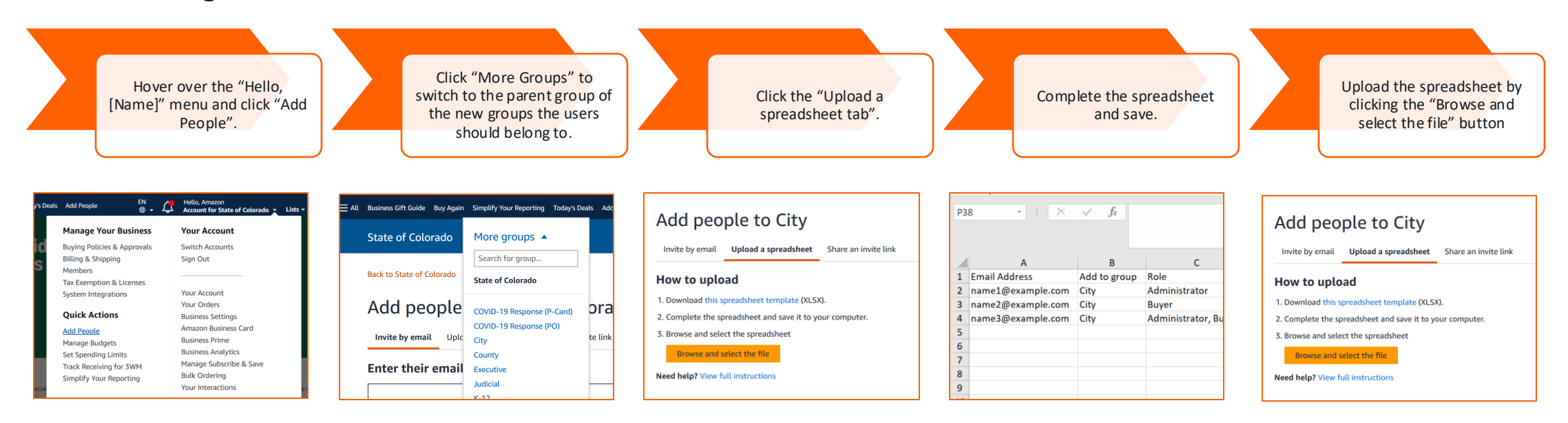

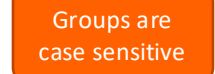

| Email Address     | Add to group         | Role  | Remove from group | Status | Job Title | Department | Location Address | Cost Center | Given Name | Family Name |
|-------------------|----------------------|-------|-------------------|--------|-----------|------------|------------------|-------------|------------|-------------|
| name1@example.com | City/Subgroup Name   | Buyer |                   |        |           |            |                  |             | First Name | Last Name   |
| name2@example.com | City/Subgroup Name 2 | Buyer |                   |        |           |            |                  |             | First Name | Last Name   |
| name3@example.com | City/Subgroup Name 3 | Buyer |                   |        |           |            |                  |             | First Name | Last Name   |

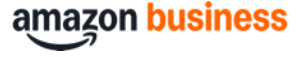

## **Bulk Moving Purchasers**

To bulk move users, you can use the "Upload a spreadsheet" tool that we used to bulk invite users.

 Format the spreadsheet to add purchasers to their new groups, then upload. ALWAYS ADD USERS TO NEW GROUPS BEFORE REMOVING FROM GROUPS.

| Email Address     | Add to group         | Role  | Remove from group | Status | Job Title | Department | Location Address | Cost Center | Given Name | Family Name |
|-------------------|----------------------|-------|-------------------|--------|-----------|------------|------------------|-------------|------------|-------------|
| name1@example.com | City/Subgroup Name   | Buyer |                   |        |           |            |                  |             |            |             |
| name2@example.com | City/Subgroup Name 2 | Buyer |                   |        |           |            |                  |             |            |             |
| name3@example.com | City/Subgroup Name 3 | Buyer |                   |        |           |            |                  |             |            |             |

2. Format the spreadsheet to remove purchasers from their legacy groups, then upload.

| Email Address     | Add to group | Role  | Remove from group    | Status | Job Title | Department | Location Address | Cost Center | Given Name | Family Name |
|-------------------|--------------|-------|----------------------|--------|-----------|------------|------------------|-------------|------------|-------------|
| name1@example.com |              | Buyer | City/Subgroup Name   |        |           |            |                  |             |            |             |
| name2@example.com |              | Buyer | City/Subgroup Name 2 |        |           |            |                  |             |            |             |
| name3@example.com |              | Buyer | City/Subgroup Name 3 |        |           |            |                  |             |            |             |

\* It is not recommended to perform both actions at once in the same spreadsheet.

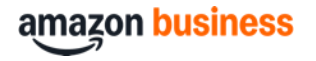

## **Deactivating Purchasers**

Instead of removing users from the business account, we recommend creating an inactive purchasing group and moving the users to that group.

This preserves their purchasing data, allows for reactivation of accounts, and prevents rogue accounts from being created.

# Group name Enter group name ✓ Turn off purchasing for this group Payment methods Which payment methods should members of this group use to place orders? Individual Payment Methods – Employees provide their own Shared Payment Methods – Admins will provide payment methods for the group to use ● Both Shared and Individual Payment Methods – Admins can provide payments for the group, employees can also use their own

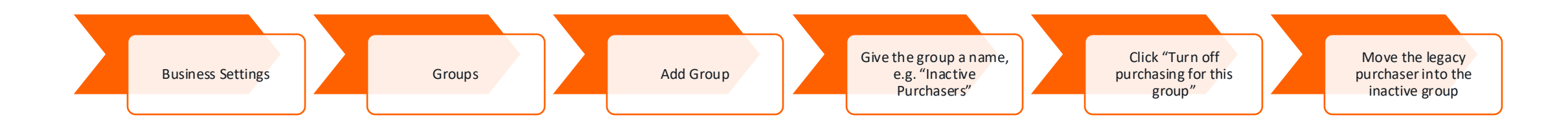

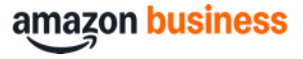

## **Guided Buying and** Approvals

- Guided Buying Overview video
- Configure Guided Buying video Configure Spend Limits/Approval Workflow video
- **Reviewing Approval Requests/Process video**

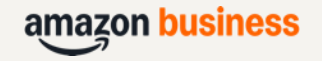

## **Guided Buying**

Use automation to reduce reconciliation time. Allow Amazon Business to guide your purchasers toward products they should purchase and away from what they shouldn't.

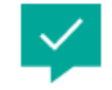

Preferred local sellers

Make products from local sellers easier to find

#### Spending limits for orders

Require approval or flag orders over set spending threshold

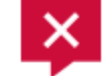

#### **Blocked categories**

Block the product categories you want employees never to buy

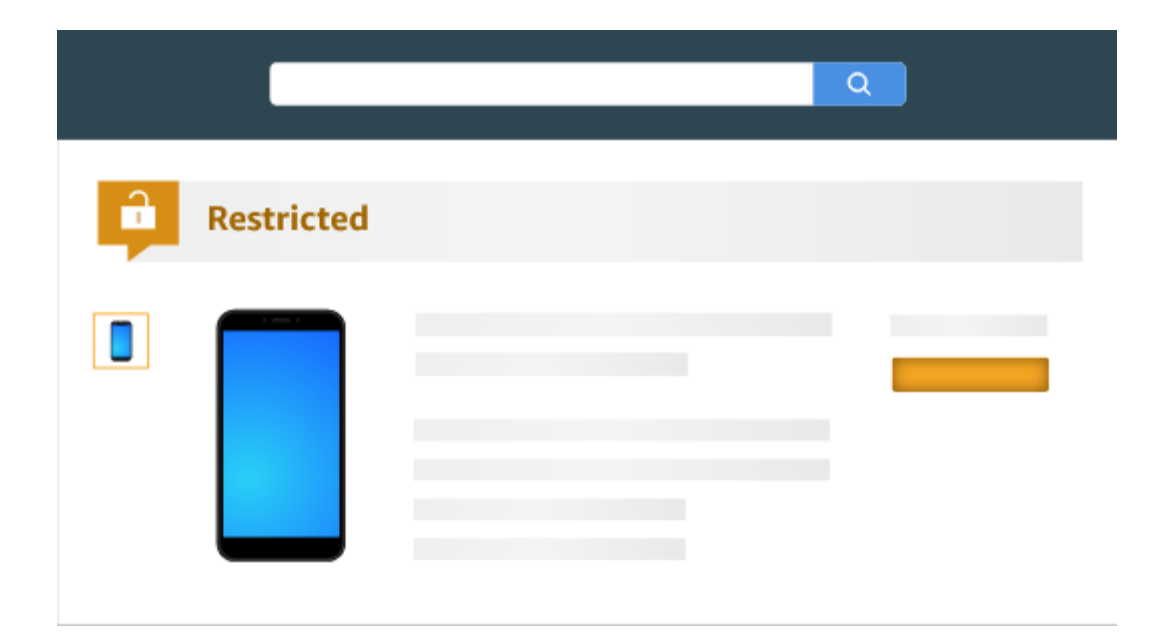

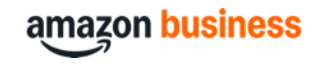

### Restricted Policies 📮

- Marked as restricted with warning message for buyers
- 2. Can still be purchased
- Can be configured to require approvals Alcohol and orders over \$2,500 do require approvals

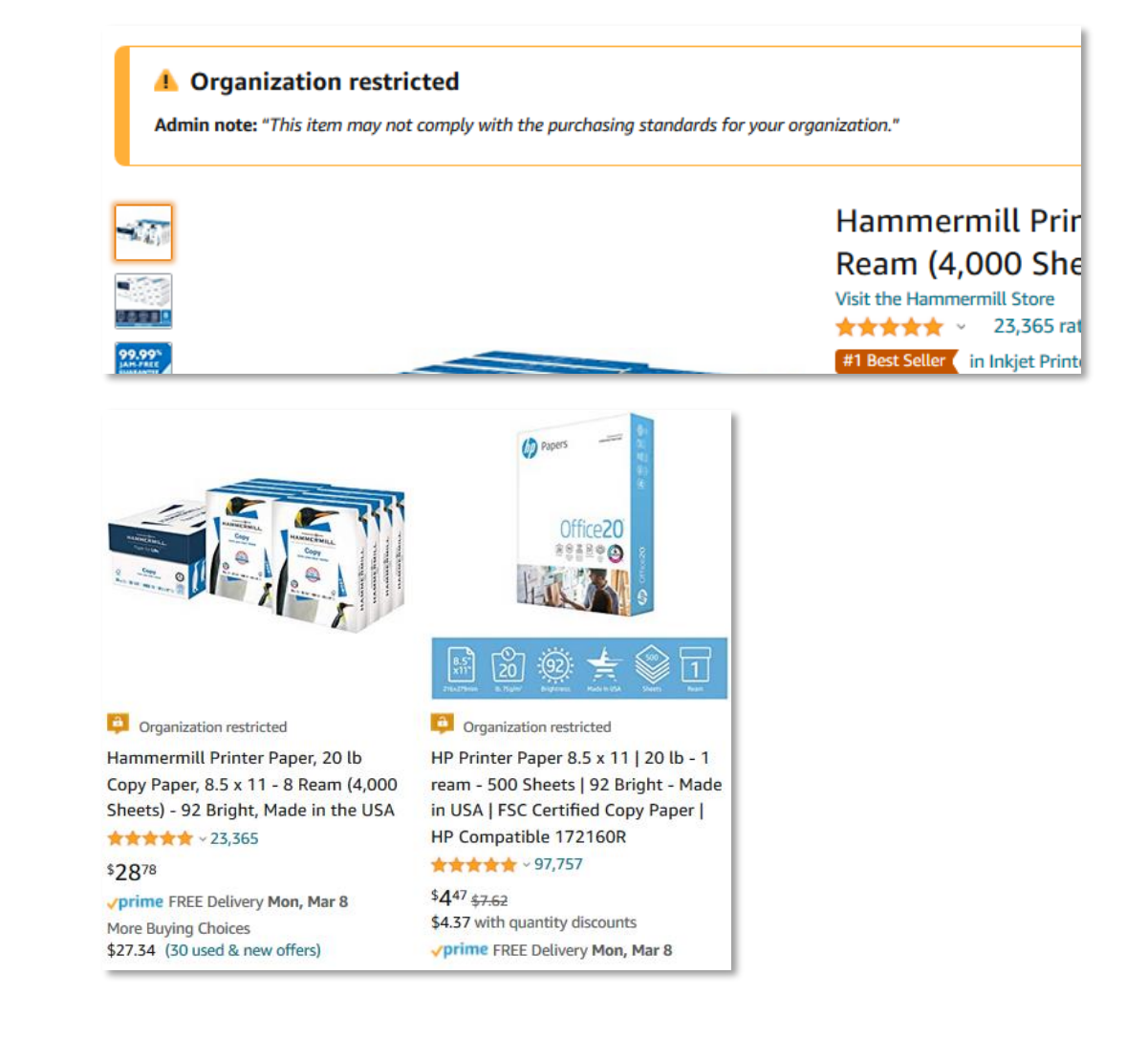

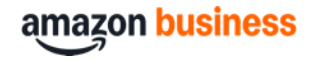

## **Configure Guided Buying Policies & Approvals**

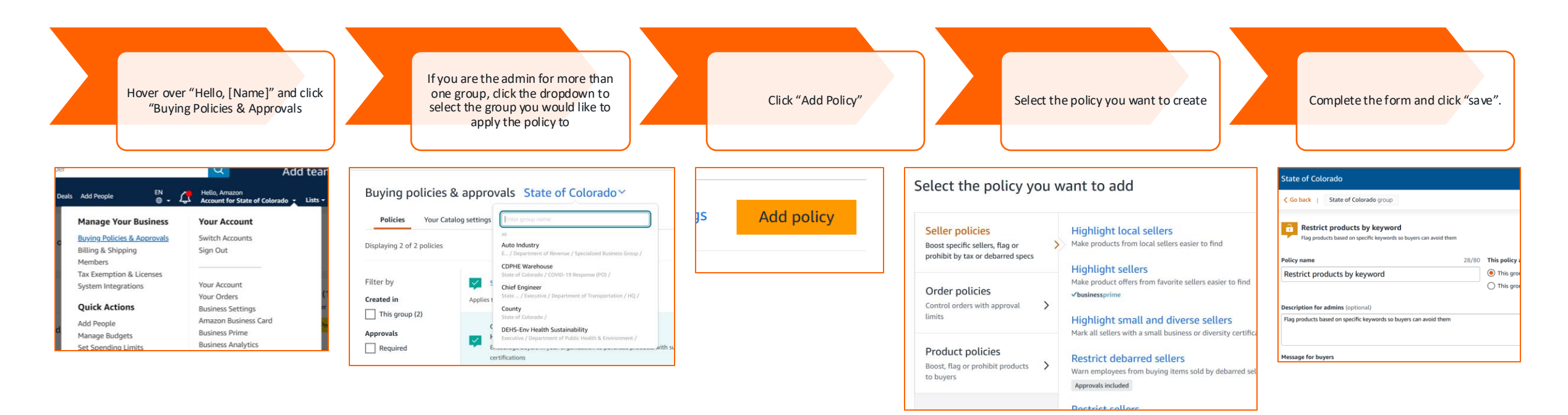

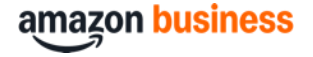

### **Business Order Information**

Business Order Information (BOI) fields display at checkout and are enabled by a root level admin.

Group admins can edit or remove BOI fields for their specific groups.\*

- All information entered by purchasers at checkout will appear in reports in Business Analytics.
- Each field can be required or optional.
- You can choose to allow purchasers to type any entry or provide a preset list of options to choose from (up to100)

| Billing & shipping<br>Manage your checkout preferences for | employees by adding payment and shipping info. |
|------------------------------------------------------------|------------------------------------------------|
| Shared settings                                            | Budgets (Blanket POs)                          |
| Payment methods                                            | Receiving (3-Way Match)                        |
| Addresses and delivery preferences                         | Pay by Invoice                                 |
| Business order info                                        | Checkout defaults                              |
| Your Invoices for Pay by Invoice                           |                                                |

#### Business order info

| nabled                | Label       | Shown to requisitioners as                                                          | Default selection | Required to checkout                                                                                                    | Buying policies & appro<br>Add new |
|-----------------------|-------------|-------------------------------------------------------------------------------------|-------------------|----------------------------------------------------------------------------------------------------|------------------------------------|
|                       | PO number   | ○ Open text field                                                                   | No default        | <ul> <li>Required</li> </ul>                                                                                                    |                                    |
|                       |             | <ul> <li>List of defined options</li> </ul>                                         |                   |                                                                                                    |                                    |
|                       |             | 5 options available Manage                                                          |                   |                                                                                                    |                                    |
| •                     | GL code     | Open text field                                                                     |                   | Required                                                                                                    |                                    |
|                       |             | List of defined options                                                             |                   |                                                                                                    |                                    |
|                       |             |                                                                                     |                   |                                                                                                    |                                    |
|                       | Cost center | Open text field                                                                     |                   | Required                                                                                                    |                                    |
| ama                   |             | Open text field     List of defined options     Checkou                             | it (1 item)       | Required                                                                                                    |                                    |
| a <b>ma</b><br>1      | Cost center | Open text field     List of defined options  Checkou  State of Colorado             | ıt (1 item)       | Continue                                                                                                    | T.                                 |
| a <b>ma</b><br>1<br>2 | Cost center | Open text field     List of defined options  Checkou  State of Colorado  mation     | ıt (1 item)       | Continue Continue Set business order information to continue cherking our Yould Bill Bills a charge to the                                                                                                    | Ē                                  |
| ama<br>1<br>2         | Cost center | Open text field     List of defined options  Checkou  State of Colorado  mation     | ıt (1 item)       | Required      Required      Continue      Set business order informations to continue     checking out. You'll still have a chance to     review and edit your order before it's final.                                                                                                    | ĩ                                  |
| a <b>ma</b><br>1<br>2 | Cost center | Open text field     List of defined options  Checkou  State of Colorado  mation     | ıt (1 item)       | Continue  Set business order information to continue checking out. You'll still have a charace to review and edit your order before its final.  Order Summary                                                                                                    | ſ                                  |
| ama<br>1<br>2         | Cost center | Open text field     List of defined options  Checkou  State of Colorado  mation  d? | ıt (1 item)       | Required      Required      Required | ſ                                  |
| ama<br>1 2            | Cost center | Open text field     List of defined options  Checkou  State of Colorado  mation  r  | ıt (1 item)       | Required      Required      Required | ſ                                  |
| ama<br>1<br>2         | Cost center | Open text field     List of defined options  Checkou State of Colorado  at          | ıt (1 item)       | Required      Required      Required | ſ                                  |

\*Once an admin creates and saves a separate BOI configuration for a particular group, it acts as a separate entity. This means there is no longer a connection between the root level BOI settings and the group BOI settings. Subgroups will automatically inherit root level BOI settings and will not automatically reflect changes made to their parent group settings.

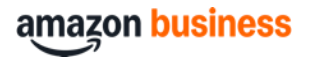

## **Business Analytics**

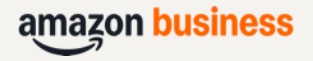

## Reconciliation and Optimization

Gain visibility into your purchase history, identify opportunities to optimize spend, and make better buying decisions

|        |                 | Home                              | Spend Visibility      | Reports ¢              |               |                    |                      |            |
|--------|-----------------|-----------------------------------|-----------------------|------------------------|---------------|--------------------|----------------------|------------|
| rde    | rs re<br>and sa | <b>DORT</b><br>ve to your templat | es                    |                        |               |                    | Time perio<br>Custon | วd<br>า Ra |
| 7      |                 | Order Date (i)                    | Order ID (j)          | Account Group 🔅        | PO Number (i) | Order Quantity (i) | Order Subtotal (j)   | C          |
|        |                 | 10/26/2020                        | 114-1610077-6949024 ~ | May ProdInv            |               | 1                  | \$5.45               | \$         |
|        |                 | 10/23/2020                        | 114-8335702-2684203   | ABPS Packaged Services |               | 1                  | \$2,500.00           | \$         |
|        |                 | 10/23/2020                        | 113-0306900-9276252 × | Coyle - Maintenance    |               | 1                  | \$5.92               | \$         |
|        |                 | 10/23/2020                        | 113-6499042-9021862   | Coyle - Maintenance    |               | 1                  | \$2,500.00           | \$         |
| e<br>P |                 | 10/22/2020                        | 112-9649687-0525826   | A to Z Equipment- HQ   | 1234          | 2                  | \$115.24             | \$         |
| ts     |                 | 10/21/2020                        | 114-1365384-8209807   | May ProdInv            | Amazon 2020   |                    | \$0.00               | \$         |
|        |                 | 10/21/2020                        | 112-2794603-8435463   | A to Z Equipment- HQ   | 1234          | 1                  | \$21.99              | \$         |
|        |                 |                                   |                       |                        |               |                    |                      |            |

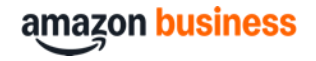

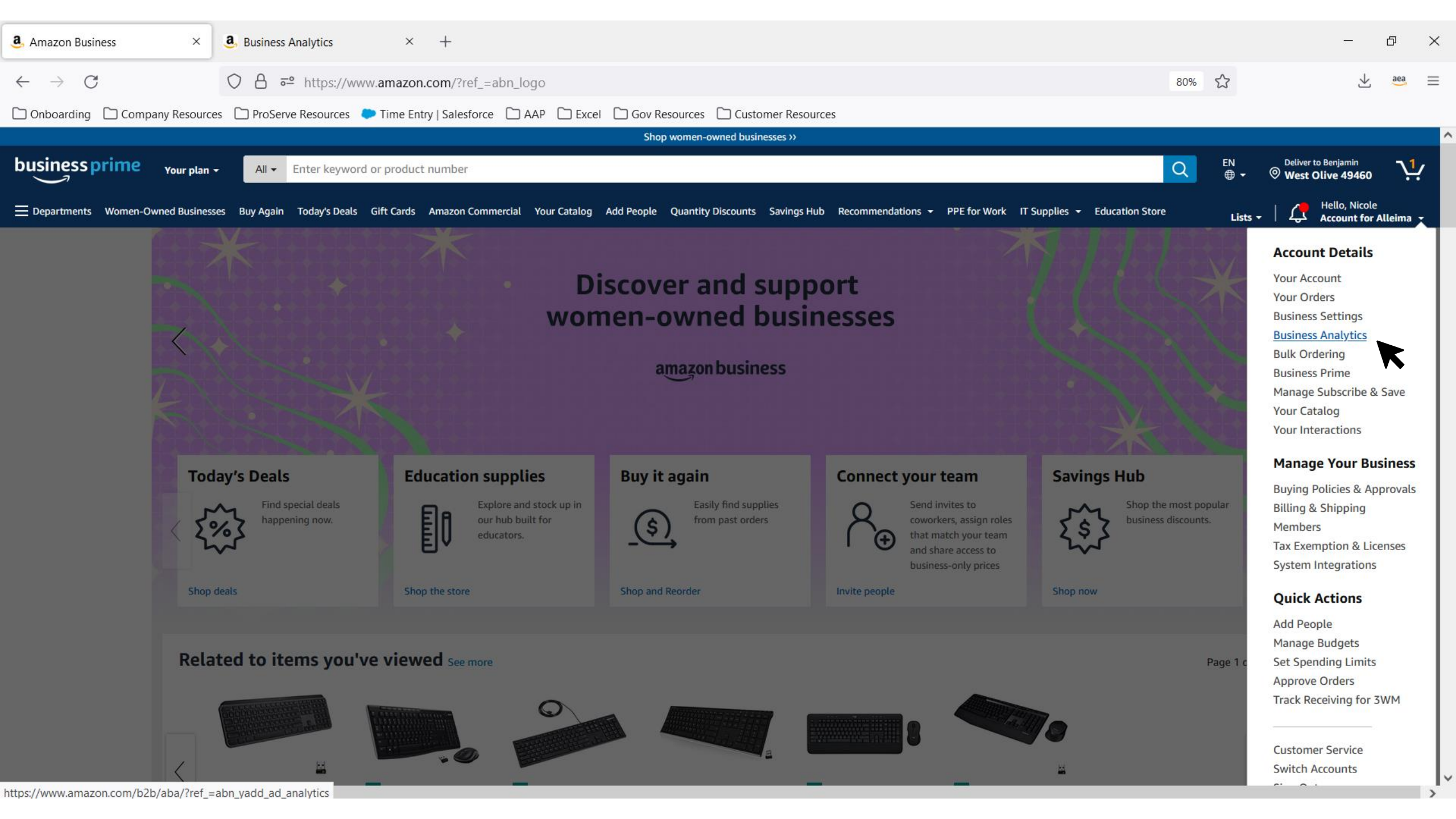

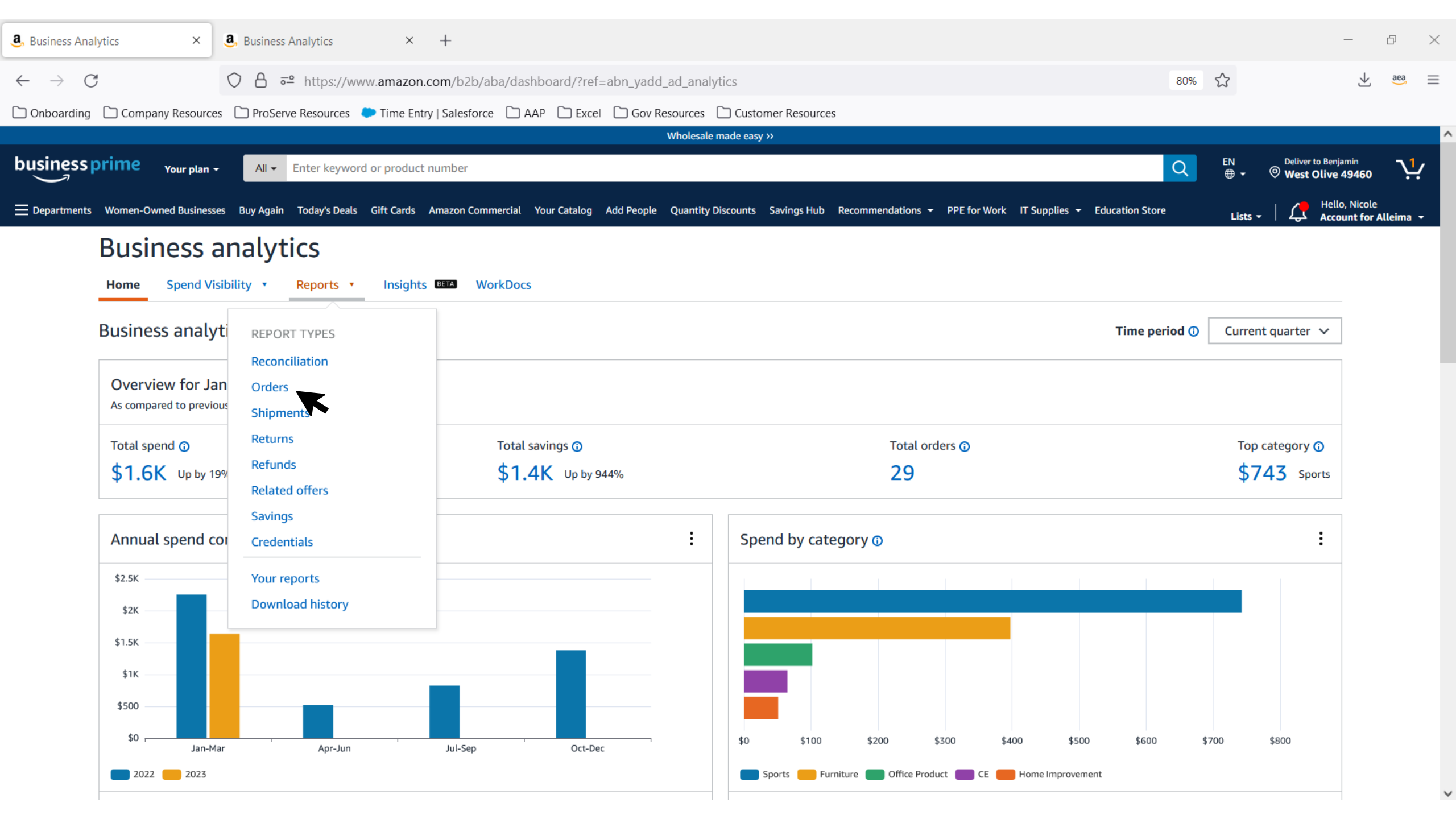

| Busi           | ess Analytics ×              | < +                   |                       |                                                  |                      |                            |                        |                       |                               |                     |             |                   |                 | - 6                            | ף<br>ג     |
|----------------|------------------------------|-----------------------|-----------------------|--------------------------------------------------|----------------------|----------------------------|------------------------|-----------------------|-------------------------------|---------------------|-------------|-------------------|-----------------|--------------------------------|------------|
| <i>←</i>       | $\rightarrow$ C              | $\bigcirc$            | 🔒 🗝 https             | s://www.amazon.con                               | n/b2b/aba/repo       | rts?reportType=trans       | actions_report&        | dateSpanSelecti       | on=MONTH_TO_DATE&             | ref=hpr_redirect_   | report      | 67% 🖒             |                 | ⊻ ;                            | aea :      |
| ] Onb          | oarding 🗋 Company Reso       | urces 🗀               | ProServe Resou        | rces 🛛 🗢 Time Entry   S                          | alesforce 🗋 AA       | AP 🗋 Excel 🗋 Gov I         | Resources 🗋 Cu         | stomer Resources      |                               |                     |             |                   |                 |                                |            |
|                |                              | _                     |                       |                                                  |                      |                            | Support Black-owned bu | sinesses >>           |                               |                     |             |                   |                 |                                |            |
| usin           | essprime Your plan -         | All + E               | nter keyword or pro   | oduct number                                     |                      |                            |                        |                       |                               |                     |             | Q                 | EN Delive       | r to Benjamin<br>t Olive 49460 | <b>ب</b> ب |
| E Depart       | ments Women-Owned Businesses | Buy Again             | Today's Deals Gift C  | ards Amazon Commercial                           | Your Catalog Add Peo | ple Quantity Discounts Sav | ings Hub Recommend     | ations - PPE for Work | IT Supplies - Education Store | Request for Quote   |             |                   | Lists -   🗘     | Hello, Nicole<br>Account for A | Alleima 👻  |
| Ruc            | poss Applytics               |                       |                       |                                                  |                      |                            |                        |                       |                               |                     |             |                   |                 |                                |            |
| DUS            | ness Analytics               |                       |                       |                                                  |                      |                            |                        |                       |                               |                     |             |                   |                 |                                |            |
|                | Home Sper                    | nd Visibility         | Reports               | \$                                               |                      |                            |                        |                       |                               |                     |             |                   |                 |                                |            |
| Orde           | s report                     | Get deta<br>Can't fin | iled payment, product | t, and seller info on an order.<br>our bein page |                      |                            |                        |                       |                               |                     |             | Time period       | Downloads 🗈     | Download                       | history    |
| Add dd         | and save to your templates   | ¢.                    | a what you need. See  | our new page                                     |                      |                            |                        |                       |                               |                     |             | Month to date 🗸   | Generate report |                                |            |
| $\nabla$       | Adjust columns               |                       | Order Date 🔅          | Order ID 👔                                       | Account Group        | PO Number 👔                | Order Quantity (i)     | Order Subtotal (i)    | Order Shipping & Handling 👔   | Order Promotion (1) | Order Tax 🔅 | Order Net Total 🕦 | Order Status 🕦  | Approver (j)                   | ^          |
| Filter         | Submit                       |                       | 03/02/2023            | 113-8179364-8027409                              | May Prodinv          | 2022 Paper Budget          |                        | \$0.00                | \$0.00                        | \$0.00              | \$0.00      | \$0.00            | Cancelled       |                                |            |
| ≣≣ <<br>Adjust | Order Info                   |                       | 03/01/2023            | 111-7078069-6373847 ~                            | RIMO                 | ScheduledGIFT_CARD         | 1                      | \$1.00                | \$0.00                        | \$0.00              | \$0.00      | \$1.00            | Closed          |                                |            |
| olumns         | Order Info                   |                       | 03/01/2023            | 111-5942398-7685847 ~                            | RIMO                 | Test 1                     | 1                      | \$1.00                | \$0.00                        | \$0.00              | \$0.00      | \$1.00            | Closed          |                                |            |
| chedule        | Customer Info                | · -                   | 03/01/2023            | 114-8017566-0849847                              | May Prodinv          |                            |                        | \$0.00                | \$0.00                        | \$0.00              | \$0.00      | \$0.00            | Cancelled       |                                |            |
| L order        | Invoice Info                 |                       | 03/01/2023            | 113-5143320-0751457                              | May Prodinv          |                            |                        | \$0.00                | \$0.00                        | \$0.00              | \$0.00      | \$0.00            | Cancelled       |                                |            |
| uments         | Payment Info                 | -                     | 02/28/2023            | 113-5195503-0206627                              | May Prodinv          | 2022 Paper Budget          |                        | \$0.00                | \$0.00                        | \$0.00              | \$0.00      | \$0.00            | Cancelled       |                                |            |
|                | Product Info                 |                       | 02/27/2023            | D01-8684197-8329841                              | May ProdInv          | 2022 Paper Budget          | 1                      | \$0.00                |                               |                     | \$0.00      | \$0.00            | Closed          |                                |            |
|                |                              |                       | 02/27/2023            | D01-3840327-9248232 ~                            | May ProdInv          | Test for Customer Connect  | 1                      | \$14.99               |                               |                     | \$0.82      | \$15.81           | Pending         |                                |            |
|                | Organization Specific Info   |                       | 02/26/2023            | 113-8800864-7715404                              | May ProdInv          | 2022 Paper Budget          |                        | \$0.00                | \$0.00                        | \$0.00              | \$0.00      | \$0.00            | Cancelled       |                                |            |
|                | Seller Info                  |                       | 02/19/2023            | 113-4788696-5332203                              | May Prodinv          |                            |                        | \$135.99              | \$0.00                        | \$0.00              | \$13.94     | \$149.93          | Cancelled       |                                |            |
|                |                              |                       | 02/19/2023            | 112-6915141-8067467                              | May ProdInv          |                            |                        | \$1,600.00            | \$0.00                        | \$0.00              | \$164.00    | \$1,764.00        | Cancelled       |                                |            |
|                | Seller Credentials           |                       | 02/19/2023            | 112-0460996-2090609                              | May Prodinv          |                            |                        | \$1,616.00            | \$0.00                        | \$0.00              | \$165.64    | \$1,781.64        | Cancelled       |                                |            |
|                | Seller City                  |                       | 02/19/2023            | 113-4869393-3409035                              | May ProdInv          |                            |                        | \$1,600.00            | \$0.00                        | \$0.00              | \$164.00    | \$1,764.00        | Cancelled       |                                |            |
|                | Seller State                 |                       | 02/18/2023            | 113-1234560-7254619                              | May ProdInv          | 2022 Paper Budget          |                        | \$0.00                | \$0.00                        | \$0.00              | \$0.00      | \$0.00            | Cancelled       |                                |            |
|                | Seller ZipCode               |                       |                       |                                                  |                      |                            |                        |                       |                               |                     |             |                   |                 |                                |            |

| <b>a</b> , Busin    | ess Analytics ×                        | +                        |                                            |                                               |                  |              |                     |                      |                 |                 |              |           |                                                                       |                                | - 0                     | $\times$     |
|---------------------|----------------------------------------|--------------------------|--------------------------------------------|-----------------------------------------------|------------------|--------------|---------------------|----------------------|-----------------|-----------------|--------------|-----------|-----------------------------------------------------------------------|--------------------------------|-------------------------|--------------|
| ← -                 | > C                                    | 0                        | <b>A ≂</b> ≏ https                         | ://www.amazon.com                             | n/b2b/aba/re     | ports?repo   | rtTvpe=transa       | tions report8        | kdateSpanSele   | ction=MON       | th to da     | TE&re     | ef=hpr redirect report 67% 🏠                                          |                                | ± a                     | ea 📃         |
| C Onbr              | arding Company Pasaure                 | ~<br>~                   | DroSonyo Posour                            | coc 👛 Timo Entry I S                          | alasfarsa        |              |                     |                      | istomar Pasaura |                 |              |           |                                                                       |                                |                         |              |
|                     |                                        |                          | Proserve Resour                            |                                               |                  |              |                     | oport Black-owned bu | usinesses »     | -5              |              |           |                                                                       |                                |                         |              |
| busine              | SS prime Your plan -                   | All - En                 | ter keyword or pro                         | duct number                                   |                  |              |                     |                      |                 |                 |              |           | Q                                                                     | EN Deliver to E                | enjamin<br>ve 49460     | <b>ب</b> ل   |
| = Deserts           |                                        |                          |                                            |                                               |                  |              | t Discusto Conico   |                      |                 |                 | Education    | Chana - D |                                                                       |                                | ello, Nicole            |              |
| Busi                | ness Analytics                         | y Again To               | dday's Deals - Gift Ca                     | iros Amazon Commercial                        | Your Catalog Add | People Quant | ty Discounts Saving | s hub Recomment      |                 | ork in Supplies |              | Store R   | equest for Quote                                                      | Lists - 🛛 🞝 🗚                  | ccount for Allo         | eima 👻       |
|                     | Home Spend                             | Visibility +             | Reports                                    | ÷                                             |                  |              |                     |                      |                 |                 |              |           |                                                                       |                                |                         |              |
| Order:<br>Add title | s report<br>and save to your templates | Get detail<br>Can't find | ed payment, product,<br>what you need? See | and seller info on an order.<br>our help page |                  |              |                     |                      |                 |                 |              |           | Time period Month to date $~~$ $\sim$                                 | Downloads ③<br>Generate report | <u>Dc vnload hi</u> s   | <u>story</u> |
| 71                  | Filter                                 |                          | Order Date 🗊                               | Order ID (j)                                  | ASIN (i)         | GL Code 🚯    | Department (i)      | Cost Center (i)      | Project Code 🔅  | Location (i)    | Custom Field | 11:1      | Seller Credentials (j)                                                |                                | -                       |              |
| Filter              | Calley Condentials                     |                          | 03/01/2023                                 | 113-5143320-0751457                           | B0083TXNMM       | NA           | NA                  |                      |                 |                 |              |           | Registered Small Business, 889 certification                          |                                |                         |              |
|                     | Seller Credentials 🗸                   |                          | 02/28/2023                                 | 113-5195503-0206627                           | B0083TXNMM       |              | DEPT #1             |                      |                 |                 |              |           | Registered Small Business, 889 certification                          |                                |                         |              |
| columns             | equals 🗸                               |                          | 02/03/2023                                 | 114-0418015-7393821 ~                         | B07DPVVMWB       |              |                     |                      |                 |                 | Sample 1     |           | Minority-Owned Business, Registered Small Business, 889 certificat    | lion                           |                         |              |
| Ħ                   | × Registered Small Business            |                          | 02/03/2023                                 | 111-8140727-4716248                           | B08RGB3P6D       |              |                     |                      |                 |                 |              |           | Minority-Owned Business, Registered Small Business, 889 certification | tion, Classified Small Busing  | !SS                     |              |
|                     |                                        |                          | 01/31/2023                                 | 111-1148858-6664249 ~                         | 0735211299       |              |                     |                      |                 |                 |              |           | Minority-Owned Business, Women-Owned Small Business, Register         | red Small Business             |                         |              |
| Get order           | Add new filter                         |                          | 01/26/2023                                 | 114-4251509-1150604 ~                         | B012Y7GQ5O       |              |                     | Test 1               |                 |                 |              |           | Minority-Owned Business, Registered Small Business, 889 certification | tion                           |                         |              |
| documents           |                                        |                          | 01/17/2023                                 | 111-1064094-2815461                           | B0028SCBV8       |              |                     |                      |                 |                 |              |           | Registered Small Business, 889 certification                          |                                |                         |              |
|                     | Submit                                 |                          | 01/13/2023                                 | 113-8706999-1890623                           | B07KW6HFD1       |              |                     |                      |                 |                 |              |           | Veteran-Owned Small Business, Minority-Owned Business, Women          | -Owned Small Business, Re      | gistered Small          | Busines:     |
|                     | Remove all filters x                   |                          | 01/12/2023                                 | 111-7232622-2534603                           | B008CGX4YS       |              |                     |                      |                 |                 |              |           | Registered Small Business, 889 certification                          |                                |                         |              |
|                     |                                        |                          |                                            |                                               |                  |              |                     |                      |                 |                 |              |           |                                                                       | ← Previous page                | Next page $\rightarrow$ | ノ            |
|                     |                                        |                          |                                            |                                               |                  |              |                     |                      |                 |                 |              |           |                                                                       |                                |                         |              |
|                     |                                        |                          |                                            |                                               |                  |              |                     |                      |                 |                 |              |           |                                                                       |                                |                         |              |
|                     |                                        |                          |                                            |                                               |                  |              |                     |                      |                 |                 |              |           |                                                                       |                                |                         |              |
|                     |                                        |                          |                                            |                                               |                  |              |                     |                      |                 |                 |              |           |                                                                       |                                |                         |              |
|                     |                                        | <                        |                                            |                                               |                  |              |                     |                      |                 |                 |              |           |                                                                       |                                |                         | >            |

| <b>a</b> Busir     | ess Analytics ×                                      | +                        |                                                         |                                           |                      |                       |                      |                                 |                      |                |                       | -                  | ð                  | ×  |
|--------------------|------------------------------------------------------|--------------------------|---------------------------------------------------------|-------------------------------------------|----------------------|-----------------------|----------------------|---------------------------------|----------------------|----------------|-----------------------|--------------------|--------------------|----|
| $\leftarrow$       | $\rightarrow$ G                                      | $\bigcirc$               | <mark>合 ≂</mark> https://v                              | /ww.amazon.com/b2b/aba/report             | s?reportType=tra     | nsactions_report8     | dateSpanSelect       | ion=MONTH_TO_DATE               | &ref=hpr_redirect_   | report         | 67% <b>公</b>          | ¥                  | , aea              | =  |
| 🗋 Onbo             | oarding 🗋 Company Resourc                            | es 🗅                     | ProServe Resources                                      | Time Entry   Salesforce  AAP              | 🗋 Excel 🗋 Go         | ov Resources 🗋 Cu     | stomer Resources     |                                 |                      |                |                       |                    |                    |    |
| Depart             | ments Women-Owned Businesses Buy                     | y Again Ti               | oday's Deals Gift Cards                                 | Amazon Commercial Your Catalog Add People | e Quantity Discounts | Savings Hub Recommend | ations - PPE for Wor | k IT Supplies - Education Store | e Request for Quote  |                |                       | Lists - Account    | t for Alleima 👻    |    |
| Busi               | ness Analytics                                       |                          |                                                         |                                           |                      |                       |                      |                                 |                      |                |                       |                    |                    |    |
|                    | Home Spend \                                         | /isibility ÷             | Reports ÷                                               |                                           |                      |                       |                      |                                 |                      |                |                       |                    |                    |    |
| Recor<br>Add title | ciliation report<br>e and save to your templates     | Get detail<br>Can't find | led payment, product, and<br>I what you need? See our h | seller info on an order.<br>elp page      |                      |                       |                      |                                 | Time perio<br>Quarte | r to date 🗸    |                       | Downi              | oad CSV            |    |
| $\nabla^{1}$       | Order documents                                      | <b>~</b>                 | Transaction Date (i)                                    | Payment Reference ID (                    | Transaction Type     | Payment Amount        | Account Group 🔅      | Payment Instrument Type (j)     | Payment Identifier   | Order Date (i) | Order ID (i)          | PO Number 🚯        | Order Status       |    |
| Filter             |                                                      | <b>~</b>                 | 03/02/2023                                              | 29UZ9KD2neOKVvquG4Zz                      | Charge               | \$1.00                | RIMO                 | Visa                            | 8755                 | 03/01/2023     | 111-7078069-6373847 ~ | ScheduledGIFT_CARD | Closed             |    |
|                    | All your documents are now<br>available in WorkDocs. | ~                        | 03/02/2023                                              | OHplVsXJsdShmmW3ituB                      | Charge               | \$1.00                | RIMO                 | Visa                            | 8755                 | 03/01/2023     | 111-5942398-7685847 ~ | Test 1             | Closed             |    |
| columns            | This is what you can do:                             | ~                        | 02/28/2023                                              | 111111111111111RKy4dBfcLVnlUa96hnoQe      | Refund               | \$5.46                | RIMO                 | Credit memo                     |                      | 01/25/2023     | 111-5296671-0213835 ~ | alpha test         | Closed             |    |
| Ē                  | Powerful search                                      | <b>~</b>                 | 02/14/2023                                              | 1111111111111138j0scxCo4dTgD8N8xCu3f      | Refund               | \$5.42                | RIMO                 | Credit memo                     |                      | 01/25/2023     | 111-6819257-7989053 ~ | Space Rimo         | Closed             |    |
| schedule           | device                                               | ~                        | 01/31/2023                                              | 1NVN-X41H-7GTF                            | Charge               | \$5.46                | RIMO                 | Pay by Invoice                  |                      | 01/25/2023     | 111-5296671-0213835 ~ | alpha test         | Closed             |    |
| Get order          |                                                      | ~                        | 01/31/2023                                              | 1NVN-X41H-7GTF                            | Charge               | \$5.42                | RIMO                 | Pay by Invoice                  |                      | 01/25/2023     | 111-6819257-7989053 ~ | Space Rimo         | Closed             |    |
| documents          | Open WorkDocs                                        | <b>~</b>                 | 01/25/2023                                              | 1NVN-X41H-7GTF                            | Charge               | \$17.99               | RIMO                 | Pay by Invoice                  |                      | 01/25/2023     | D01-6398034-7558624 ~ | DigitalPONumber    | Pending Rede       | 21 |
|                    | Download from selected orders                        | ~                        | 01/23/2023                                              | 3cKFt4RRfNJLjawfAP4Q                      | Charge               | \$4.54                | RIMO                 | Visa                            | 8755                 | 01/23/2023     | D01-9407022-7379464   | DigitalCodePO12345 | Closed             |    |
|                    | K                                                    | ~                        | 01/07/2023                                              | 11111111111111112RWbhFO9yiCLoynpSSIO      | Refund               | \$12.90               | RIMO                 | Credit memo                     |                      | 10/07/2022     | 112-0720024-0619434 ~ |                    | Pending            |    |
|                    |                                                      |                          |                                                         |                                           |                      |                       |                      |                                 |                      |                | ←                     | Previous page Next | $page \rightarrow$ |    |
|                    |                                                      |                          |                                                         |                                           |                      |                       |                      |                                 |                      |                |                       |                    |                    | 1  |
|                    |                                                      |                          |                                                         |                                           |                      |                       |                      |                                 |                      |                |                       |                    |                    |    |
|                    |                                                      |                          |                                                         |                                           |                      |                       |                      |                                 |                      |                |                       |                    |                    |    |
|                    |                                                      |                          |                                                         |                                           |                      |                       |                      |                                 |                      |                |                       |                    |                    |    |
|                    |                                                      |                          |                                                         |                                           |                      |                       |                      |                                 |                      |                |                       |                    |                    |    |
|                    |                                                      |                          |                                                         |                                           |                      |                       |                      |                                 |                      |                |                       |                    |                    |    |
|                    |                                                      | <                        |                                                         |                                           |                      |                       |                      |                                 |                      |                |                       |                    | >                  |    |

## **Your Orders**

| Your Orders                                                                                                    |                                                                                 |                                                    |                                                                        |                                                                              |                                                                                |  |                    |  |
|----------------------------------------------------------------------------------------------------|---------------------------------------------------------------------------------|----------------------------------------------------|------------------------------------------------------------------------|------------------------------------------------------------------------------|--------------------------------------------------------------------------------|--|--------------------|--|
| ex All Orders: May Prodinv v<br>horders placed in pat 3 months v<br>PROER PLACED S<br>May Prodinv v<br>This order is pending approval. View details<br>Arriving tomorrow by 10pm<br>Mic Xtra-Precision Marallic Barrel, Fine Point (0.5mm), 24-Count,<br>been Smudge and Erases Cleanly<br>Strate Strate Strate Strate Highlighters - Chield Tip, Assorted Colors, 12-Pack<br>Sold by: Amazon.com Services LLC<br>S.75<br>May Prodinv Arrive details Chield Tip, Assorted Colors, 12-Pack<br>Print packing slip<br>May Prodinv Arrive details Chield Tip, Assorted Colors, 12-Pack<br>Sold by: Amazon.com Services LLC<br>Sold by: Amazon.com Services LLC<br>S.75<br>May Prodinv Arrive details Chield Tip, Assorted Colors, 12-Pack<br>Print packing slip<br>Return or replace items<br>State<br>Sold by: Amazon.com Services LLC<br>Sold by: Amazon.com Services LLC<br>Sold by: Amazon.com Servi | our Orders                                                                      | <b>Q</b> Search all orde                           | ers                                                                    | Search Orders                                                                |                                                                                |  |                    |  |
| vorders placed in past 3 months v         ARDER PLACED       SHIP TO       PLACED BY       TOTAL       PO# 2022 Paper Budget         Vipril 25, 2023       A Test v       Phani kashyap v       \$6.20       ORDER # 114-680303-8550625         View order details       Printable Order       Summary         This order is pending approval. View details       ORDER # 114-62032 figfd v       Luis Carlos Castro v       \$5.73       ORDER # 114-4203581-1900         Arriving tomorrow by 10pm       Delivered yesterday       May Prodinv       View order details       Invoid         Stor 5       Stor 5       Amazon Basics Tank Style Highlighters - Chisel Tip, Assorted Colors, 12-Pack       Print packing slip         Anazon Basics Tank Style Highlighters - Chisel Tip, Assorted Colors, 12-Pack       Print packing slip         Stor 4       Sold by: Amazon.com Services LLC       Sold by: Amazon.com Services LLC       Return or replace items         Stor 4       Sold by: Amazon.com Services LLC       Sold by: Amazon.com Services LLC       Return or replace items         Stor 4       Sold by: Amazon.com Services LLC       Sold by: Amazon.com Services LLC       Print packing slip         Stor 4       Sold by: Amazon.com Services LLC       Sold by: Amazon.com Services LLC       Print packing slip         Sold by: Amazon.com Services LLC       Sold by: Amazon.com Services LLC                                                                                                    | ew All Orders: May ProdInv 🗸                                                    |                                                    |                                                                        |                                                                              |                                                                                |  |                    |  |
| RDER PLACED       SHIP TO       PLACED BY       TOTAL       PO# 2022 Paper Budget         ORDER # 114-6686030-8550625       View order details       Printable Order         his order is pending approval. View details       May ProdInv       TOTAL       PO# 2022 Paper Budget         wriving tomorrow by 10pm       ORDER # LACED       SHIP TO       PLACED BY       TOTAL       PO# 2022 Paper Budget         Morriving tomorrow by 10pm       Desn't Smudge and Erases Cleanly       Sid by: Amazon.com Services LLC       Sid by: Amazon.com Services LLC       Sid by: Amazon.com Services LLC       Track package         Sid by: Amazon.com Services LLC       Sid by: Amazon.com Services LLC       Sid by: Amazon.com Services LLC       Print packing slip         Sid by: Amazon.com Services LLC       Sid by: Amazon.com Services LLC       Return eligible through May 24, 2023       Print packing slip         Sid dy: Amazon.com Services LLC       Sid dy: Amazon.com Services LLC       Return eligible through May 24, 2023       Return eligible through May 24, 2023       Return or replace items         Sid dy: Amazon.com Services LLC       Sid dy: Amazon.com Services LLC       Print packing slip       Return or replace items         Sid dy: Amazon.com Services LLC       Sid dy: Amazon.com Services LLC       Sid dy: Amazon.com Services LLC       Sid dy: Amazon.com Services LLC       Sid dy: Amazon.com Services LLC       Sid dy: Amazon.com Services LL                                                                                                    | orders placed in past 3 months V                                                |                                                    |                                                                        |                                                                              |                                                                                |  |                    |  |
| his order is pending approval. View details<br>wriving tomorrow by 10pm<br>BIC Xtra-Precision Mechanical Pencil, Metallic Barrel, Fine Point (0.5mm), 24-Count, Doesn't Smudge and Erases Cleanly Sold by: Amazon.com Services LLC Sold by: Amazon.com Services LLC Sold by: Amazon.com Services LLC Sold by: Amazon.com Services LLC Sold by: Amazon.com Services LLC Return eligible through May 24, 2023 Start Educator Price                                                                                                    | RDER PLACED SHIP TO<br>pril 25, 2023 A Test ~                                   | PLACED BY TOTAL Phani kashyap × \$6.20 May ProdInv | PO#<br>ORDER # 114<br>View order details                               | 2022 Paper Budget<br>-6686030-8550625<br>Printable Order<br>Summary          |                                                                                |  |                    |  |
| BIC Xtra-Precision Mechanical Pencil, Metallic Barrel, Fine Point (0.5mm), 24-Count,<br>Doesn't Smudge and Erases Cleanly<br>Sold by: Amazon.com Services LLC<br>55.75<br>Amazon Basics Tank Style Highlighters - Chisel Tip, Assorted Colors, 12-Pack<br>Return eligible through May 24, 2023<br>\$5.41<br>Educator Price                                                                                                    | his order is pending approval. View details                                     | ORDER PLACED<br>April 18, 202                      | o SHIP TO<br>3 <b>fgfd</b> ~                                           | TOTAL<br>\$5.73                                                              | PO# 2022 Paper Budg<br>ORDER # 114-4203581-19098<br>View order details Invoice |  |                    |  |
| \$5.75 Amazon Basics Tank Style Highlighters - Chisel Tip, Assorted Colors, 12-Pack Print packing slip<br>Sold by: Amazon.com Services LLC<br>Return eligible through May 24, 2023<br>\$5.41<br>Educator Price Sold Sold Sold Sold Sold Sold Sold Sold                                                                                                    | BIC Xtra-Precision Mecha<br>Doesn't Smudge and Era:<br>Sold by: Amazon.com Serv | Delivered                                          | Delivered yesterday<br>Package was left inside the residence's mailbox |                                                                              |                                                                                |  |                    |  |
| Sold by: Amazon.com services LLC<br>Return eligible through May 24, 2023<br>\$5.41<br>Educator Price                                                                                                    | \$5.75                                                                          |                                                    |                                                                        | Amazon Basics Tank Style Highlighters - Chisel Tip, Assorted Colors, 12-Pack |                                                                                |  |                    |  |
| Educator Price                                                                                                    |                                                                                 |                                                    |                                                                        | Return eligible through May 24, 2023<br>\$5.41                               |                                                                                |  |                    |  |
|                                                                                                    |                                                                                 |                                                    |                                                                        | Educator Price                                                               |                                                                                |  | Share girt receipt |  |

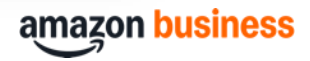

## Support & Resources

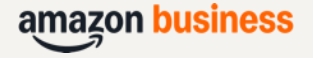

## **Customer Support**

Email, chat or call Amazon Business' dedicated customer support team, or use our <u>Help and Customer Service page</u> to find answers to frequently asked questions.

Orders and returns: (866) 486-2360 Registration: (833) 972-6630

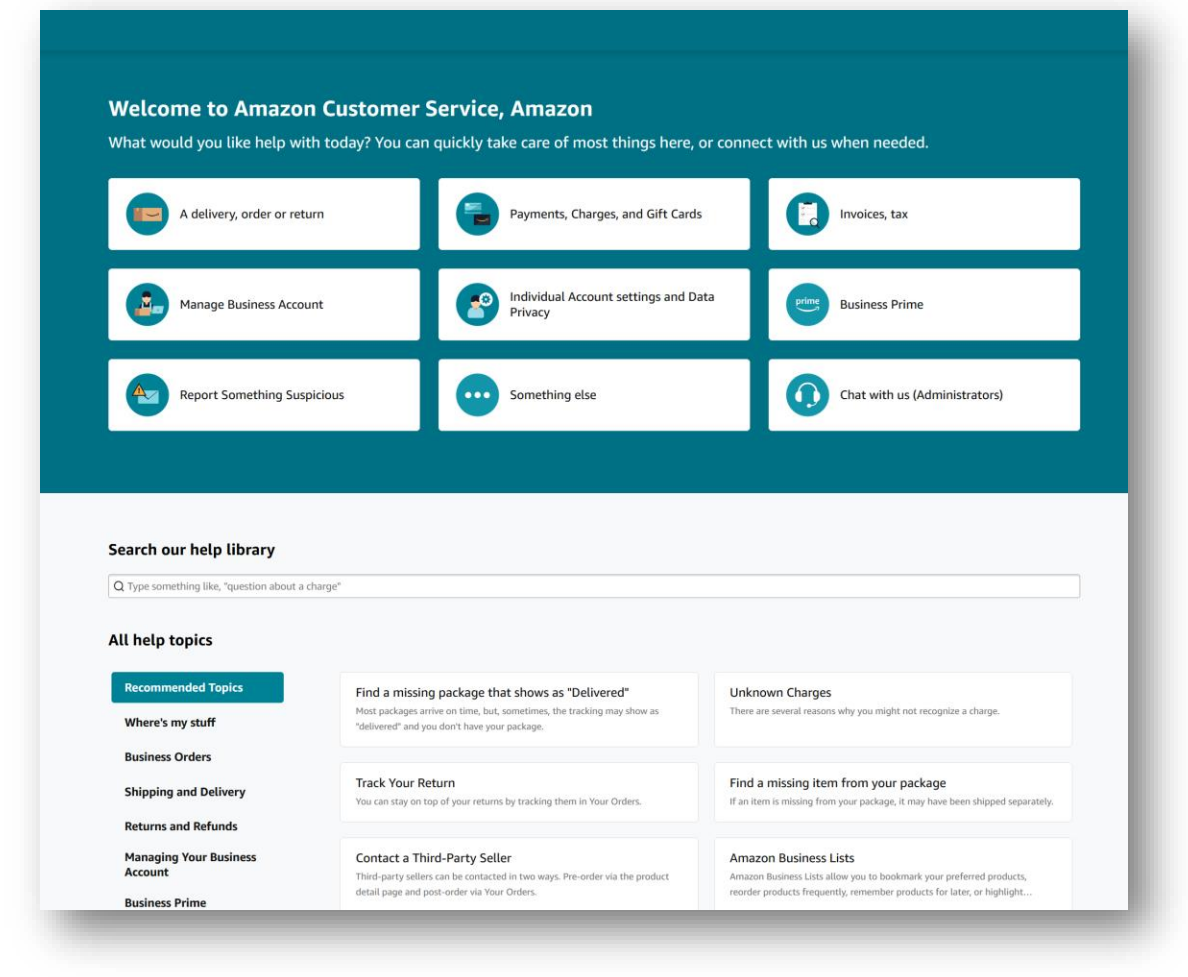

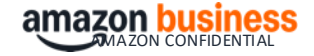

## How-To Guides and Videos

- How-To Guides
- How-To Videos

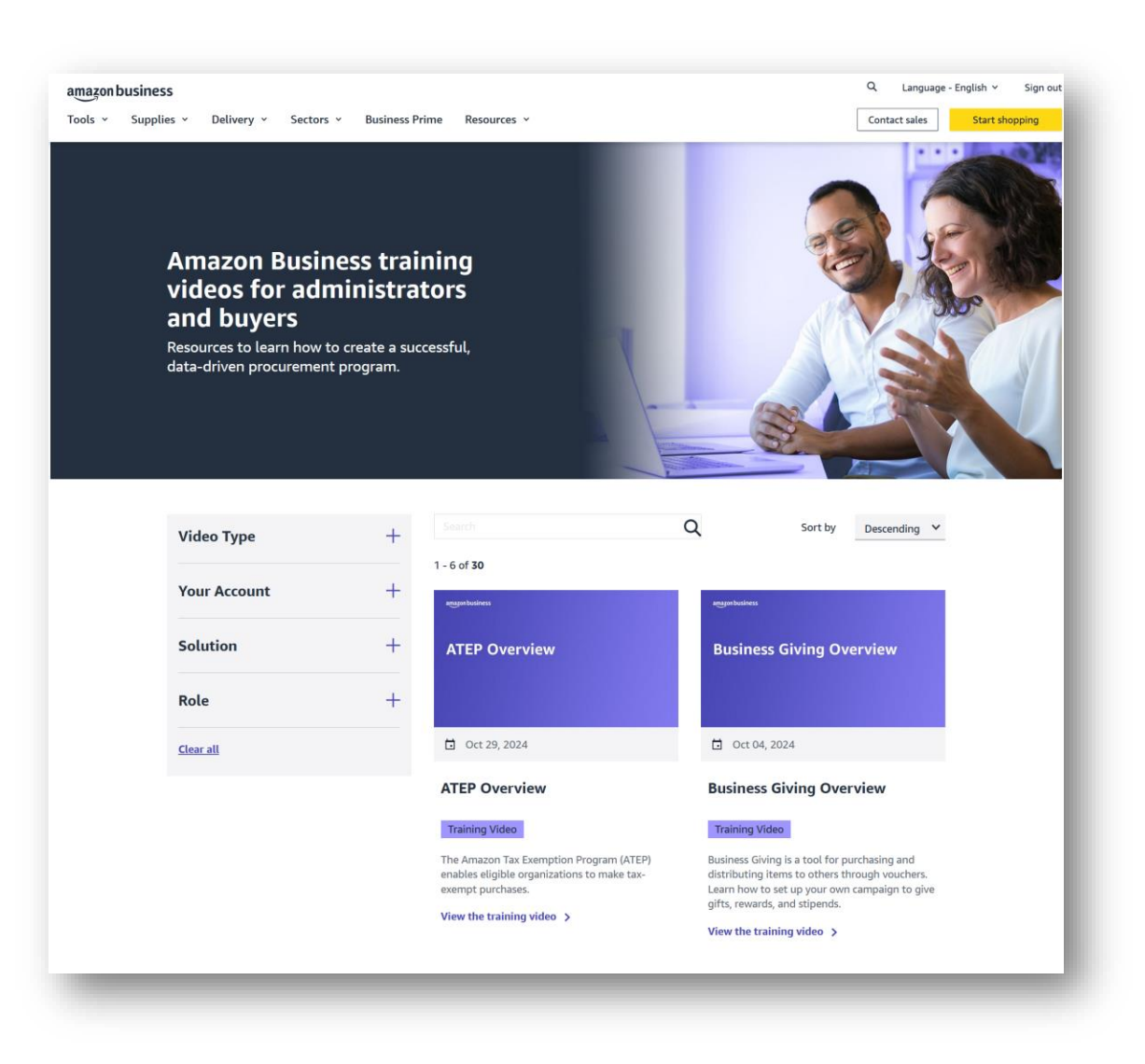

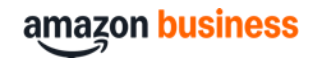

## **Thank You**

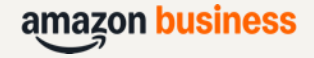